## SCHOOL CASH ONLINE HOW TO ADD CHILDREN TO YOUR ACCOUNT

3

5

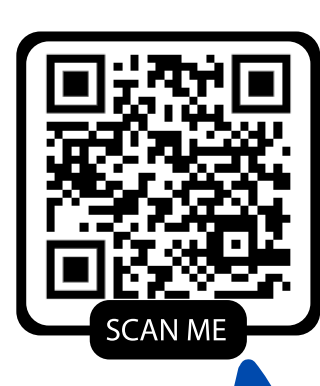

## Follow instructions for Registering and creating an account.

Sign in to your account at https://lpps.schoolcashonline.com/ or scan the QR code above

At the top of the page, navigate to My Account and from the dropdown menu, select My Students.

Click to add a child: Choose your school from the list Enter your child's details. You may add up to 8 students to your account.

Click confirm.

You're ready to pay school fees online!

## SCHOOL CASH ONLINE How to make a payment

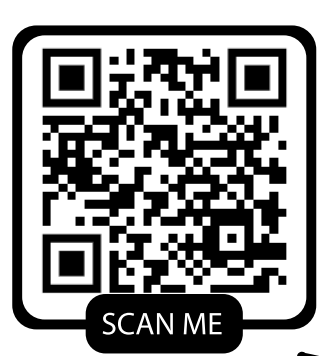

Sign in to your account at https://lpps.schoolcashonline.com/ or scan the QR code above

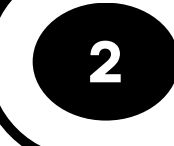

Select the item which you would like to purchase and click Add to Cart.

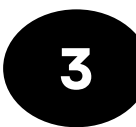

Once you have finished adding items to your cart, click Continue.

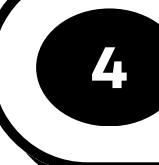

Complete the payment process. You may choose to print or have your receipt emailed.

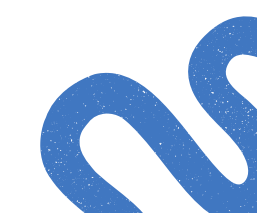